Letzte Änderung: 23.03.2020

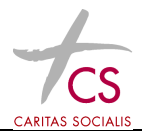

### 1 Einleitung

Dieses Dokument dient als Hilfestellung für die Installation und die Konfiguration des SSL VPN Clients "FortiClient". Dieses Programm ist Voraussetzung für die Nutzung der CS Terminalserverumgebung außerhalb des CS Netzwerks mit SMS Passcode.

Diese Hilfestellung ist für Microsoft Windows Betriebssysteme (ab Windows 7) ausgelegt. Andere Betriebssysteme wie Android oder MacOSX werden von FortiClient auch unterstützt – hier weicht der Installationsvorgang von dieser Beschreibung etwas ab.

### 2 Installation des FortiClient (nur 1malig zur Installation ausführen)

Achtung: bitte beachten Sie ob Sie ein 32bit oder eine 64bit System haben. (Infos dazu erhalten Sie über die Tastenkombination Windows + Pause). Beispiel:

| Windows-Edition                        |                                                                 |  |  |  |  |
|----------------------------------------|-----------------------------------------------------------------|--|--|--|--|
| Windows 10 Pro                         | Windows 10 Pro                                                  |  |  |  |  |
| © 2017 Microsoft Corpora               | tion. Alle Rechte vorbehalten.                                  |  |  |  |  |
| System                                 | System                                                          |  |  |  |  |
| Prozessor:                             | Intel(R) Core(TM) i7-2620M CPU @ 2.70GHz 2.70 GHz               |  |  |  |  |
| Installierter Arbeitsspeiche<br>(RAM): | r 8,00 GB                                                       |  |  |  |  |
| Systemtyp:                             | 64-Bit-Betriebssystem, x64-basierter Prozessor                  |  |  |  |  |
| Stift- und Toucheingabe:               | Für diese Anzeige ist keine Stift- oder Toucheingabe verfügbar. |  |  |  |  |
|                                        |                                                                 |  |  |  |  |

Laden sie das entsprechende Programm über folgenden Link runter:

Windows 32bit: http://it.cs.or.at/forti/FortiClientSetup\_5.6.0.1075.exe

<u>Windows 64bit:</u> <u>http://it.cs.or.at/forti/FortiClientSetup\_5.6.0.1075\_x64.exe</u>

Nachdem Sie den FortiClient runtergeladen haben, starten Sie die Installation. Die folgenden Bilder können von der aktuellen Version abweichen und sollen nur Illustrieren, wie der Ablauf sein soll.

Letzte Änderung: 23.03.2020

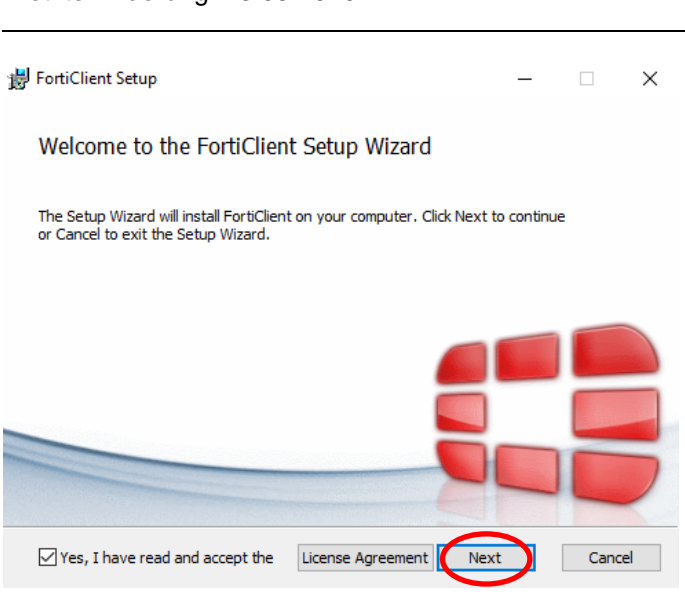

Als Installationsoption wählen die "VPN Only" (= nur VPN, keine Firewall oder dergleichen!).

| 😸 FortiClient Setup                                |                                      | -   |      | $\times$ |
|----------------------------------------------------|--------------------------------------|-----|------|----------|
| Choose Setup Type<br>Choose the setup type that be | est suits your needs                 |     |      |          |
| Complete<br>All Endpoint Security                  | and VPN components will be installe  | d.  |      |          |
| VPN Only<br>Only VPN component                     | s (IPsec and SSL) will be installed. |     |      |          |
|                                                    |                                      |     |      |          |
|                                                    | Back                                 | ext | Cano | el       |

Bestätigen Sie mit "Next".

| 😸 FortiClient Setup                                                  |                          | -          |      | ×  |
|----------------------------------------------------------------------|--------------------------|------------|------|----|
| Destination Folder<br>Click Next to install to the default folder of | or click Change to choos | e another. |      |    |
| Install FortiClient to:                                              |                          |            |      |    |
| C:\Program Files (x86)\Fortinet\FortiClien                           | t)                       |            |      |    |
|                                                                      | Back                     | Next       | Cano | el |

bestätigen Sie mit "Install".

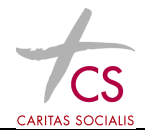

Letzte Änderung: 23.03.2020

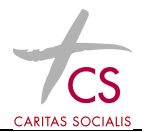

| 闄 FortiClient Setup                                                               |                                |                       |           | -        |       | $\times$ |
|-----------------------------------------------------------------------------------|--------------------------------|-----------------------|-----------|----------|-------|----------|
| Ready to install FortiClient                                                      |                                |                       |           |          |       |          |
| Click Install to begin the installation<br>installation settings. Click Cancel to | n. Click Back<br>o exit the wi | to review or<br>zard. | change an | y of you | r     |          |
|                                                                                   |                                |                       |           |          |       |          |
|                                                                                   |                                |                       |           |          |       |          |
|                                                                                   | Back                           |                       | Install   |          | Cance | el       |

#### Das Programm wird installiert.

| 1 | FortiClient | Setup                |                |           |      |   | -   |      | $\times$ |
|---|-------------|----------------------|----------------|-----------|------|---|-----|------|----------|
|   | Installing  | FortiClient          |                |           |      |   |     |      |          |
|   | Please wait | while the Setup Wiza | ard installs F | FortiClie | ent. |   |     |      |          |
|   | Status:     | Validating install   |                |           |      |   |     |      |          |
|   |             |                      |                |           |      |   |     |      |          |
|   |             |                      |                |           |      |   |     |      |          |
|   |             |                      |                |           |      |   |     |      |          |
|   |             |                      |                |           | Back | N | ext | Cano | el       |

Nach erfolgreicher Installation – bestätigen Sie mit "Finish" ⊯ FortiClient Setup – □ ×

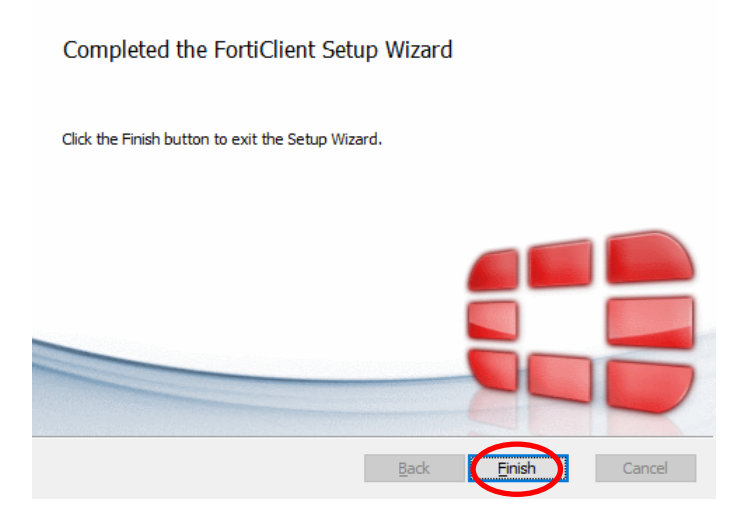

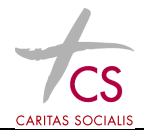

# 3 Konfiguration des FortiClient für die CS Umgebung (nur 1malig zur Installation ausführen)

Nun gibt es ein neues Symbol auf Ihrem Desktop - starten sie den FortiClient

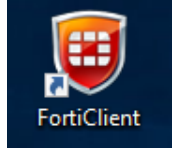

Wählen Sie "VPN konfigurieren"

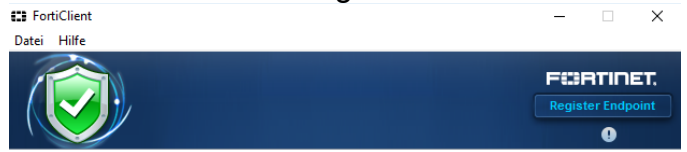

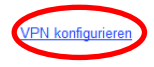

Geben Sie die Informationen ein – bestätigen Sie mit "Anwenden"

|                   | Forticlient                                 |
|-------------------|---------------------------------------------|
| Datei Hilfe       |                                             |
| ₽ CS<br>SSL-VPN ► | VPN-Verbindung bearbeiten                   |
|                   | SSL-VPN IPsec VPN                           |
|                   | Verbindungsname                             |
|                   | MOMO<br>Beschreibung                        |
|                   | Caritas Socialis SSL VPN MOMO               |
|                   | Remote Gateway                              |
|                   | gate.cs.or.at  V Port anpassen 1919         |
|                   | Authentifizierung                           |
|                   | Nachfragen beim O Login speichern           |
|                   | Benutzerzertifikat                          |
|                   | Bei falschen Server Zertifikat nicht warnen |
|                   |                                             |
|                   |                                             |
| + -               | Anwenden Schliessen                         |

#### Danach das Fenster "Schliessen"

Der FortiClient ist nun bereit für die Verbindung.

Letzte Änderung: 23.03.2020

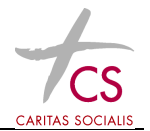

## 4 Die <u>Verknüpfung für Ihr "Nicht-Firmengerät"</u> erhalten sie über <u>http://it.cs.or.at/</u> (nur 1malig zur Installation ausführen)

Die Verknüpfung für Ihr "Nicht-Firmengerät" erhalten sie über <u>http://it.cs.or.at/ts-gw/SMS\_Momo03.rdp</u>

Den Link anklicken – danach auf "Speichern" und auf "Speichern unter" – die Verbindung am Besten am Desktop - abspeichern.

Das Icon finden Sie dann am Desktop

## 5 Sicherheitszertifikate installieren (nicht für Firmengeräte notwendig – 1malig zur Installation ausführen)

Von der it.cs.or.at Seite das erste Zertifikat doppelklicken und dann auf "Öffnen" klicken

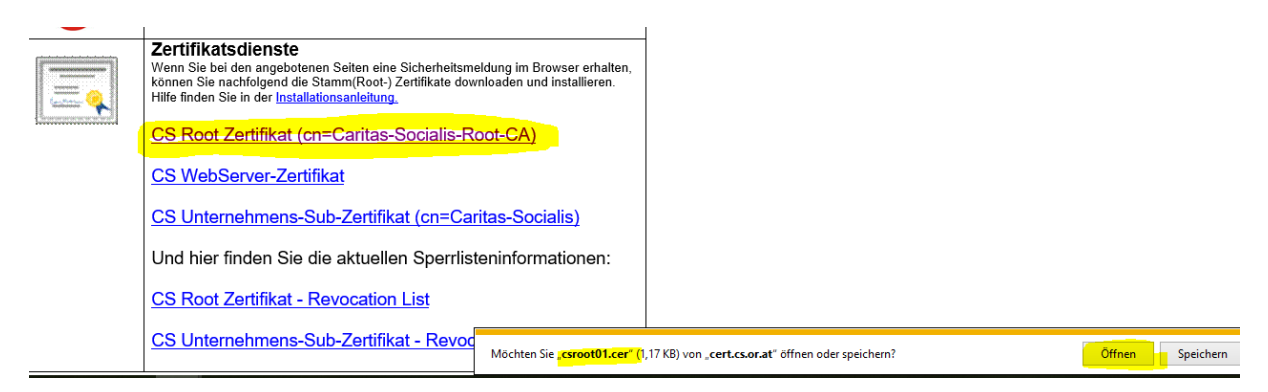

Dann auf "Zertifikat installieren" drücken

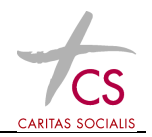

Letzte Änderung: 23.03.2020

| 📃 Zertifikat                                                                                                    | ×   |
|----------------------------------------------------------------------------------------------------|-----|
| Allgemein Details Zertifizierungspfad                                                                                      |     |
| Zertifikatsinformationen                                                                                                   |     |
| Dieses Zertifikat ist für folgende Zwecke beabsichtigt:<br>• Alle ausgegebenen Richtlinien<br>• Alle Anwendungsrichtlinien |     |
| Ausgestellt für: Caritas-Socialis-Root-CA                                                                                  | _   |
| Ausgestellt von: Caritas-Socialis-Root-CA                                                                                  |     |
| Gültig ab 19.12.2016 bis 19.12.2046                                                                                        |     |
| Zertifikat installieren                                                                                                    | ung |
| C                                                                                                    | к   |

#### Dann auf "lokaler Computer" umschalten

🔶 嵾 Zertifikatimport-Assistent

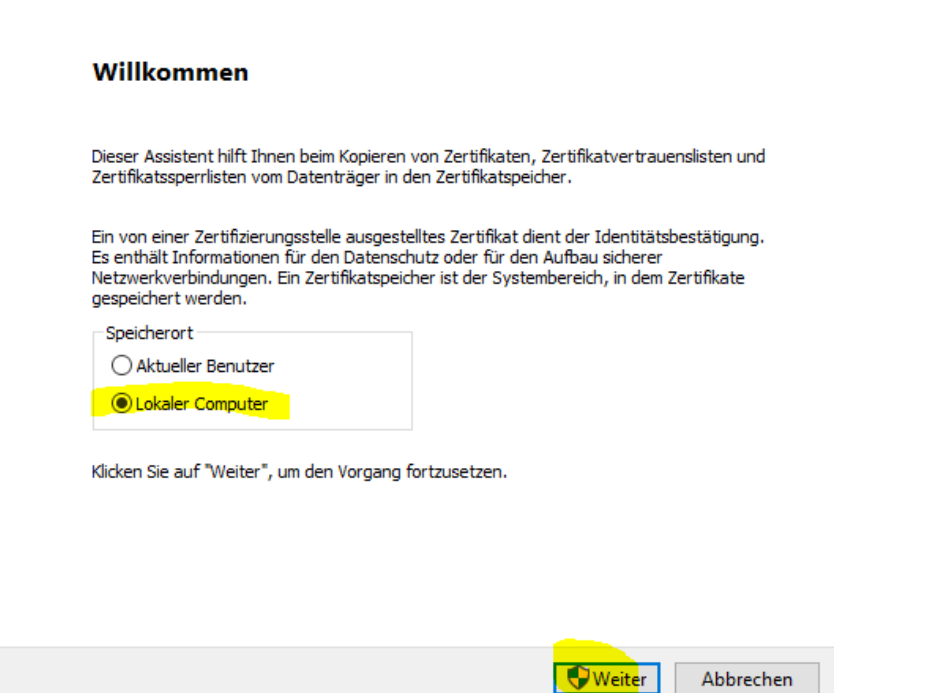

Danach ist es wichtig auf "*Alle Zertifikate in folgendem speicher speichern"* umschalten und unter "*Durchsuchen"* "*Vertrauenswürdige Stammzertifizierungsstellen*" auswählen.

Letzte Änderung: 23.03.2020

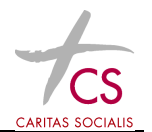

| F | Zertifikatimport-Assistent                                                                                                    |                |
|---|----------------------------------------------------------------------------------------------------|----------------|
|   | Zertifikatspeicher<br>Zertifikatspeicher sind Systembereiche, in denen Zertifikate gespeichert werden.                                                   |                |
|   | Windows kann automatisch einen Zertifikatspeicher auswählen, oder Sie können einen<br>Speicherort für die Zertifikate angeben.                           | ⊢              |
|   | <ul> <li>Zertifikatspeicher automatisch auswählen (auf dem Zertifikattyp basierend)</li> <li>Alle Zertifikate in folgendem Speicher speichern</li> </ul> | peichei<br>die |
|   | Zertifikatspeicher: Durchsuchen                                                                                                    | u schre        |
|   | Zertifikatspeicher auswählen X                                                                                                    | it Offi        |
|   | Wählen Sie den Zertifikatspeicher, der verwendet<br>werden soll.                                                                                         |                |
|   | Figene Zertifikate     Figene Zertifikate     Vertrauenswürdige Stammzertifizierungsstel     Organisationsvertrauen                                      |                |
|   |                                                                                                    |                |
|   | Abbrechen                                                                                                    | ause           |
| İ | CK Abbrechen rheitsmeldung i                                                                                                    | m Browse       |

#### Danach auf "OK" und "Fertigstellen".

#### Fertigstellen des Assistenten

Das Zertifikat wird importiert, nachdem Sie auf "Fertig stellen" geklickt haben.

| S | ie haben folgende Einstellungen ausgewähl           | t:                                                        |
|---|-----------------------------------------------------|-----------------------------------------------------------|
|   | Vom Benutzer gewählter Zertifikatspeicher<br>Inhalt | Vertrauenswürdige Stammzertifizierungsstell<br>Zertifikat |
|   |                                                     |                                                           |
|   |                                                     |                                                           |
|   | <                                                   | >                                                         |
|   |                                                     |                                                           |

|   | Fertig stellen | Abbrechen |
|---|----------------|-----------|
| _ |                |           |

Letzte Änderung: 23.03.2020

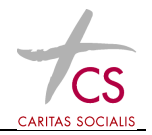

## 6 Verwenden des FortiClient (zum Arbeiten in der CS-Umgebung)

#### Öffnen sie den FortiClient

| 0           | FortiClient  | _ 🗆 🗙                                 |
|-------------|--------------|---------------------------------------|
| Datei Hilfe |              | <b>FEBRTINET</b><br>Register Endpoint |
|             | 🖵 МОМО 👻 🄯 е | U                                     |
|             | Benutzername |                                       |
|             | Passwort     |                                       |
|             | Verbinden    |                                       |

Geben Sie Ihren Benutzernamen und Ihr Passwort ein (die Anmeldeinformationen, die Sie auch für den Einstieg im MOMO verwenden!).

Sie erhalten nun eine SMS mit einem Passcode auf das Handy das uns für Sie zugeordnet haben. Diesen Passcode geben Sie dann in das dafür vorgesehene Feld ein bestätigen Sie mit "OK".

Die Verbindung wird mit dem Netzwerk wird hergestellt.

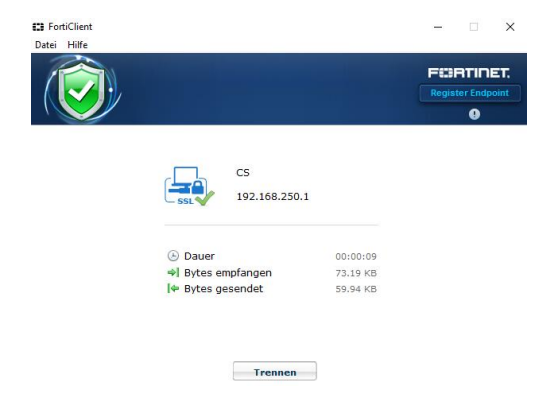

### 7 Verbinden zum MOMO03 (zum Arbeiten in der CS-Umgebung)

Mit der aktiven VPN Verbindung des FortiClients können Sie die CS Terminalserverumgebung nutzen.

Wenn Sie ihr Firmengerät verwenden, können Sie die gewohnte MOMO03 Verknüpfung, die Sie auch im MOMO verwenden nutzen. Die <u>"Nicht-Firmengeräte"</u> können nur über momo03.rdp einsteigen (siehe Punkt 4)

Letzte Änderung: 23.03.2020

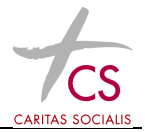

## ACHTUNG: beim Benutzernamen nicht vergessen "cs\" davor zu schreiben. zB: "cs\mustm" (diesen "\" mit "AltGr" Taste und gleichzeitig "?" Taste)

Diese Anmeldeinformationen werden für das Herstellen einer Verbindung mit CSSB01NG.cs.root.local verwendet.

cs\LeitE

Kennwort

Domäne: cs

Bei Fragen kontaktieren Sie bitten unseren EDV Helpdesk!

 Telefon:
 +43 1 71753 1150

 Mail:
 helpdesk@cs.at